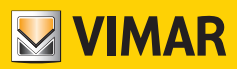

Manual del usuario

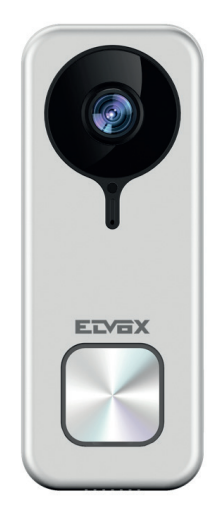

# K40960 - K40965

Timbre con cámara Wi-Fi

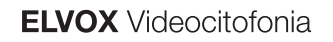

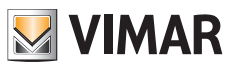

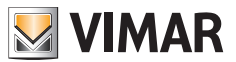

### Timbre con cámara Wi-Fi

Aparato externo de videoportero "inteligente" para llamadas hacia aplicaciones conectadas, con posibilidad de respuesta, control de cerraduras y accionamientos, almacenamiento de audio y vídeo si se solicita o tras eventos específicos:

#### **Funciones**

- Llamada hacia las aplicaciones instaladas en uno o varios smartphones
- Admite tarjeta SD con capacidad 8-128 GB
- Conectividad Wi-Fi IEEE 802.11 b/g/n 2,4 GHz
- Admite actualizaciones firmware por OTA (Over the Air)
- Volumen de comunicación regulable
- Volumen del tono de llamada regulable
- Activación de actuadores (cerradura y relé)
- Admite notificaciones para:
  - Detección de movimiento
  - Detección de presencia humana
  - Llamada de audio
- Detección de manipulación
- Grabación manual de imágenes o vídeos
- Alineación automática de imágenes o vídeos y preprocesamiento de 5 segundos
- Filtro IR-cut con iluminación infrarroja para visión nocturna optimizada
- Admite conexión de timbre electrónico (opcional)
- Admite asistentes de voz (actualmente dispositivos Echo, Echo Show, Echo Flex, Echo dot, Echo Studio)
- Señalización luminosa de estado
- Admite hasta 3 mensajes de voz configurables
- El dispositivo requiere conexión a Internet mediante una red IPv4 con servidor DHCP

### Datos técnicos

- Entrada CC: 24 V (utilice el alimentador suministrado con el kit o bien el rectificador 40962)
- Sensor CMOS 1/3" 4MPx
- Resolución vídeo máx: 2K (2560 x 1440) píxeles
- Compresión vídeo H.264
- Digital WDR (amplia regulación dinámica de la imagen)
- Medidas: 52 (ancho) x 133 (alto) x 24,5 (fondo) mm
- Para el correcto funcionamiento, es necesaria la conexión estable a una red Wi-Fi 2.4 GHz con servidor DHCP y acceso a Internet
- El dispositivo inteligente Timbre con cámara Wi-Fi debe colocarse a una distancia del router o del repetidor de red Wi-Fi que garantice un nivel de señal "good" (bueno) o "medium" (mediano), según lo indicado en la aplicación View Door
- Distancia máxima entre el timbre con cámara Wi-Fi y timbre adicional: 100 m
- Rango de frecuencia Wi-Fi: 2412-2472 MHz
- Potencia transmitida Wi-Fi: < 100 mW (20 dBm)
- Rango de frecuencia RF: 433.92 MHz
- Potencia transmitida RF: < 10 mW (10 dBm)
- Grado de protección: IP54
- Cerradura: máx 12 V 1,1 A (duración de la corriente de mantenimiento configurable a través de la aplicación; corriente de mantenimiento de 200 mA)
- Relé: máx 12 V 2 A (tiempo de activación del relé configurable a través de la aplicación de 0,5 s a 10 s, paso de 0,5 s)

### Alimentador

Dependiendo de la versión, para la alimentación del dispositivo, el kit incluye un alimentador multiclavija o bien alimentador para carril DIN; para las características técnicas, consulte las páginas siguientes.

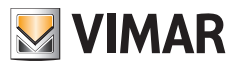

# **Aplicación VIEW Door**

- Disponible para sistema Android (versiones de 5.1 a 12.0) e iOS (de 10.0 a 15.0)
- Recepción de llamadas desde el timbre con cámara Wi-Fi
- Vista previa de vídeo y audio desde el timbre con cámara Wi-Fi
- Lista de llamadas recibidas
- Consulta a través de timeline
- Guardado de imágenes y/o vídeos de llamadas o consulta.
- Control de varias instalaciones y dispositivos (compatible con los kits K40945, K40946, K40947 y K40955, K40956, K40957)
- Activación remota de cerradura o relé
- Configuración del tiempo de comunicación de 60 a 300 s
- Posibilidad de configurar la resolución de la imagen en tres niveles: HD (alta resolución: 2560 x 1440 píxeles);
   SD (media resolución: 1280 x 720 píxeles); LD (baja resolución: 640 x 284 píxeles).

(ES)

- Requiere iniciar sesión con una cuenta MyVimar

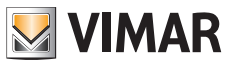

# Kit: Contenido del paquete

|         | 1 timbre con cámara Wi-Fi, con soporte trasero |
|---------|------------------------------------------------|
|         | 1 alimentador (multiclavija o DIN)             |
| <b></b> | 1 tarjeta SD 8 GB (instalada)                  |
| 000 000 | 2 bornes de 3 terminales (instalados)          |
| ŢŢ      | 2 tornillos para montaje                       |
|         | 2 tacos                                        |
| L       | 1 llave para tornillo antivandálico            |
| 6       | 1 llave para reset                             |
|         | 1 hoja de etiquetas para tarjetero             |
|         | 1 hoja de etiquetas de protección              |
|         | 1 hoja de instrucciones                        |

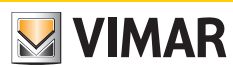

# **Detalles externos**

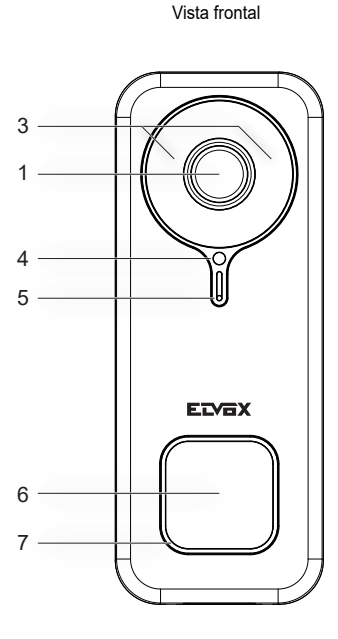

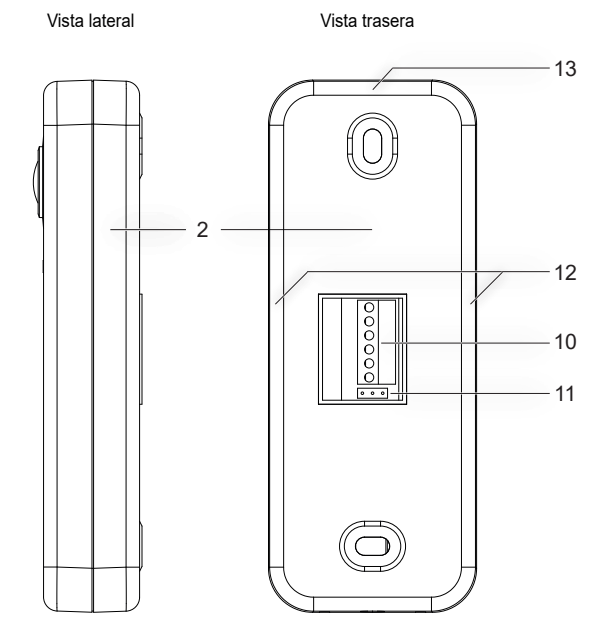

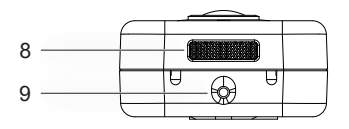

Vista lado inferior

- 1 Sensor vídeo
- 2 Fondo Soporte de fijación
- 3 LED infrarrojo
- 4 Sensor de luminosidad
- 5 Micrófono
- 6 Pulsador de llamada
- 7 LED de estado
- 8 Altavoz
- 9 Tornillo antivandálico
- 10 Caja de bornes
- 11 Conector puente NO-NC para relé
- 12 Puntos de anclaje laterales
- 13 Punto de anclaje superior

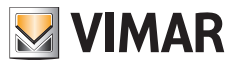

# **Detalles internos**

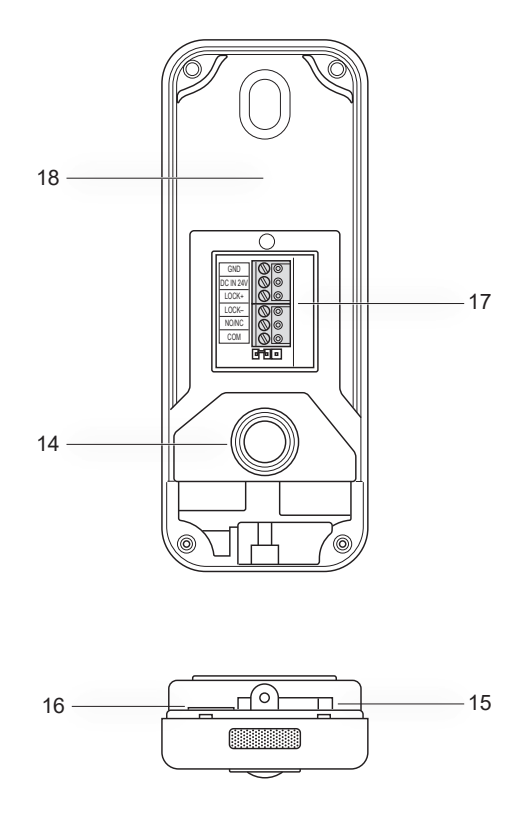

14 - Botón antimanipulación

- 15 Apertura para reset
- 16 Ranura para tarjeta SD
- 17 Conector de cableado
- 18 Etiqueta con código QR

# 

# LED de estado

| Color LED de estado                  | Estado                                                        |
|--------------------------------------|---------------------------------------------------------------|
| Blanco estático                      | S1 - dispositivo configurado y conectado a la nube, en espera |
| Blanco rotativo, con tono de llamada | S2 - Llamada en curso                                         |
| Verde rotativo                       | S3 - comunicando o actualizando el firmware                   |
| Rojo parpadeante (3 parpadeos)       | S4 - respuesta fallida a la llamada                           |
| Rojo parpadeante continuo            | S5 - falta de conexión Wi-Fi                                  |
| Rojo parpadeante, con tono de alarma | S6 - aviso de manipulación (antimanipulación)                 |
| Azul estático                        | S7 - dispositivo no configurado                               |
| Azul rotativo                        | S8 - falta de conexión a la nube                              |

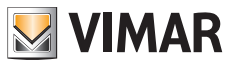

# Descripción de la caja de conexiones

| Borne          | Descripción         |
|----------------|---------------------|
| GND            | Alimentación        |
| Entrada 24 Vcc |                     |
| LOCK+          | Cerradura eléctrica |
| LOCK-          |                     |
| NO/NC          | Relé                |
| СОМ            |                     |

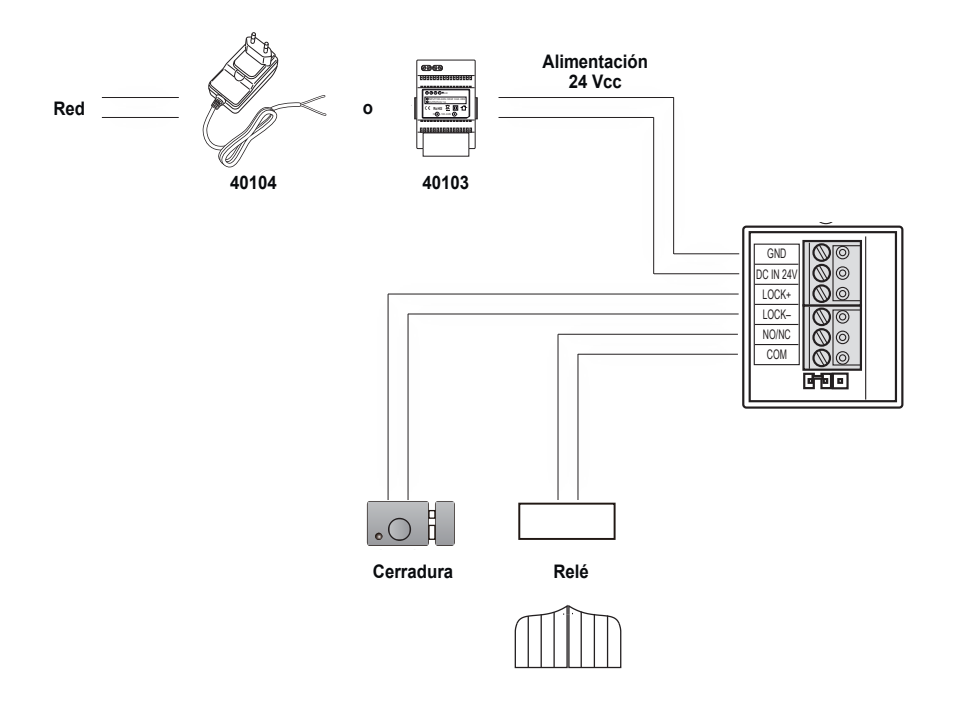

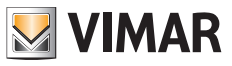

# Alimentador multiclavija: características

(para las versiones que lo incluyen)

- Tensión de alimentación CA: 100 V 240 V, 0,6 A, 50 Hz / 60 Hz
- Salida CC: 24 V, 1 A
- Medidas (mm): 43,5 (ancho) x 80,4 (alto) x 38,5 (fondo)
- Adaptadores clavijas AU / EU / UK / US

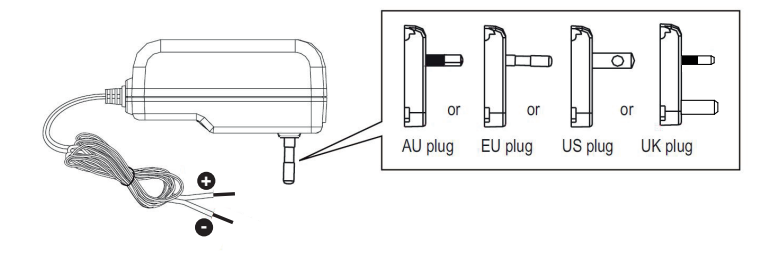

| Datos técnicos alimentador multiclavija |                                                                   |  |
|-----------------------------------------|-------------------------------------------------------------------|--|
| Fabricante                              | Shenzhen Fujia Appliance Co., Ltd.                                |  |
| Dirección                               | 5F of Building F, Hengchangrong (xinghui) Sci-Tech. Park, Huaning |  |
|                                         | Road, Longhua District, Shenzhen, Guangdong, P.R. China           |  |
| Modelo                                  | FJ-SW2401000N                                                     |  |
| Tensión de entrada                      | 100-240 V                                                         |  |
| Frecuencia de entrada                   | 50/60 Hz                                                          |  |
| Tensión de salida                       | 24,0 Vcc                                                          |  |
| Corriente de salida                     | 1,0 A                                                             |  |
| Potencia de salida                      | 24,0 W                                                            |  |
| Rendimiento medio en modo activo        | 89,1%                                                             |  |
| Rendimiento a baja carga (10%)          | 76,3%                                                             |  |
| Potencia en vacío                       | 0,09 W                                                            |  |
| Conformidad a las normas                | Directiva ErP                                                     |  |
| Comornidad a las normas                 | Reglamento alimentadores externos (UE) n. 2019/1782               |  |

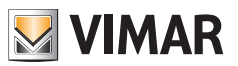

# Alimentador para carril DIN: características

#### Características técnicas

- Alimentación: 100 240 Vca 50/60Hz
- Consumo máximo 0,8 A
- Potencia disipada 3,5 W
- Tensión de salida (+/-) 24 Vcc nominales (SELV EN60950-1).
- Corriente máx suministrada: 1 A
- Temperatura de funcionamiento -5 °C +35 °C (de interior)
- 3 módulos 17,5 mm medidas 55x91x54 mm
- 🔲 Símbolo para la CLASE II

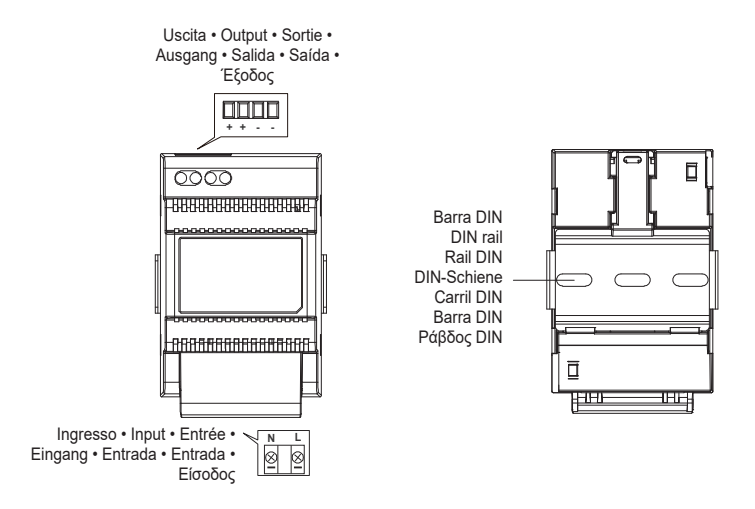

Distanza massima tra uscita DC alimentatore DIN e videocitofono • Maximum distance between DC output of DIN power supply and video entryphone Distance maximale entre sortie CC alimentation DIN et portier-vidéo • Maximaler Abstand zwischen DC-Ausgang von DIN-Netzteil und Videohaustelefon Distancia máxima entre salida CC alimentador DIN y videoportero • Distância máxima entre a salda DC do alimentador DIN e o videoporteiro Mέγιστη απόσταση μεταξύ εξόδου DC τροφοδοτικού DIN και θυροτηλεόρασης

| Tipo di cavo • Type of cable • Type de câble | <ul> <li>Lunghezza del collegamento</li> <li>Connection length</li> <li>Longueur de la connexion</li> </ul> |
|----------------------------------------------|----------------------------------------------------------------------------------------------------|
| Kabeltyp • Tipo de cable • Tipo de cabo      | <ul> <li>Anschlusslänge</li> <li>Longitud de la conexión</li> <li>Comprimento da ligação</li> </ul>         |
| • Τύπος καλωδίου                             | • Μήκος σύνδεσης                                                                                            |
| 0,75 mm <sup>2</sup>                         | 15 m                                                                                                    |

ELVOX Door entry

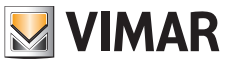

### K40960 - K40965

### Alimentador para carril DIN Montajes previstos

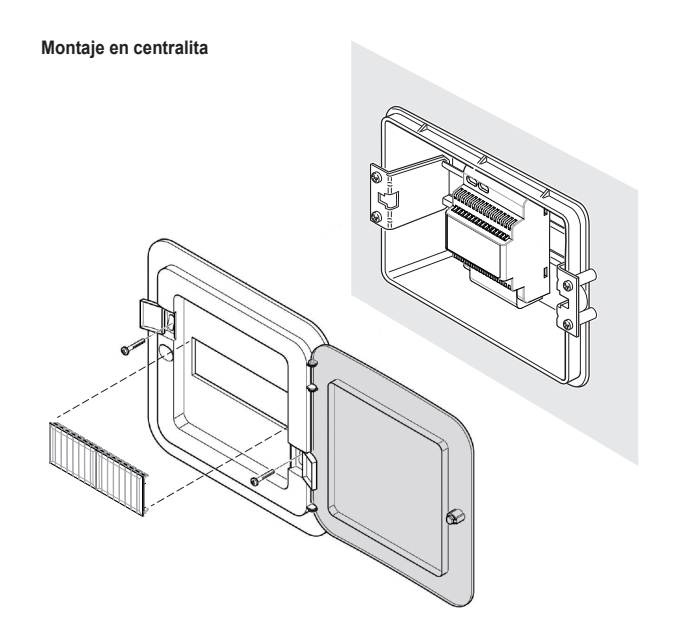

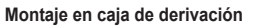

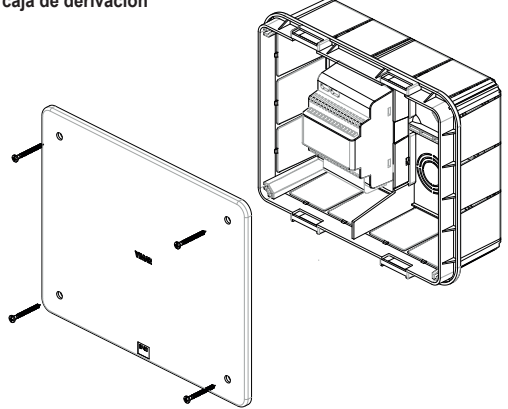

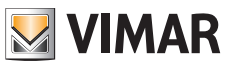

# Montaje

- 1) Utilizando la llave suministrada, suelte el tornillo antivandálico en el fondo del dispositivo (9).
- 2) Con un destornillador haga suavemente palanca a lo largo del borde del soporte, a la altura de los puntos de anclaje laterales (12): así el soporte (2) se desengancha del cuerpo del timbre con cámara Wi-Fi.
- Realice el cableado de los cables a los bornes, teniendo cuidado de respetar el orden de conexión como se indica en el punto (17).
- 4) Sujete el soporte al muro, empezando por el orificio superior, compruebe su correcto posicionamiento vertical y por último el orificio inferior. Para el posicionamiento correcto del timbre con cámara Wi-Fi, haga referencia a la figura siguiente, abajo.
- 5) Para almacenar imágenes y vídeos captados por el dispositivo, compruebe la introducción de la tarjeta SD en la ranura indicada al punto (16). Nota: si fuera necesario, la tarjeta SD debe introducirse en la ranura por el lado de los conectores, con los mismos

**Nota**: si fuera necesario, la tarjeta SD debe introducirse en la ranura por el lado de los conectores, con los mismos dirigidos hacia el frente del timbre con cámara Wi-Fi.

6) Introduzca la caja de bornes en el conector macho correspondiente y conecte el dispositivo a la alimentación: es así posible conectarlo a la aplicación View Door.

#### A continuación se indica el procedimiento de configuración: Se recomienda cerrar el timbre con cámara Wi-Fi y apretar el tornillo de cierre solo después de conectar correctamente el timbre a la aplicación.

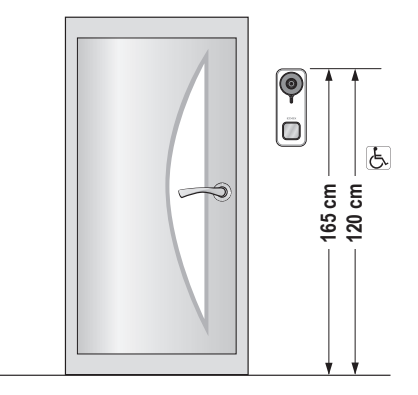

· Altura recomendada salvo normativa vigente diferente.

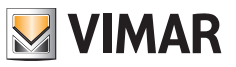

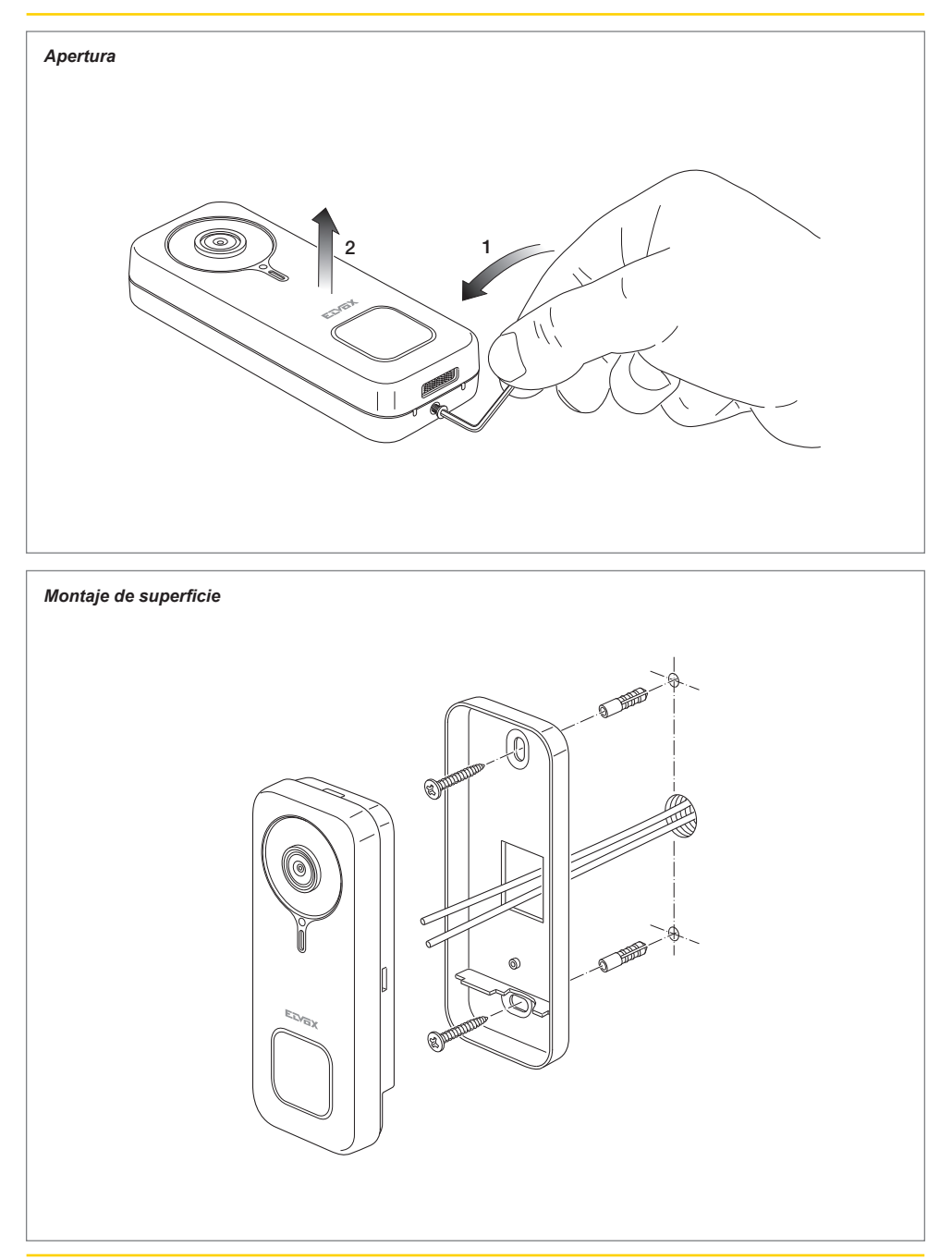

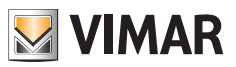

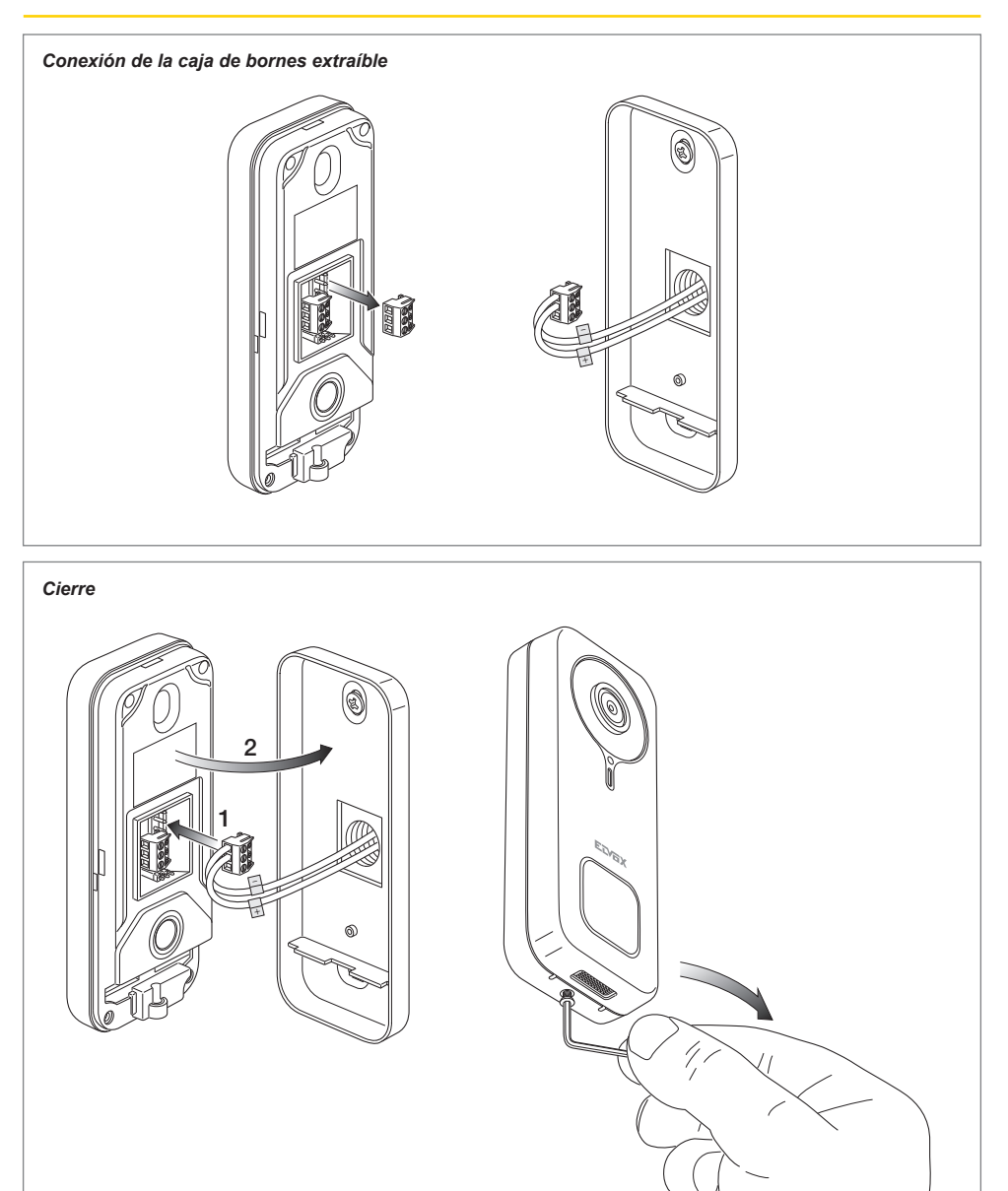

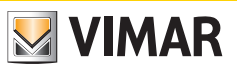

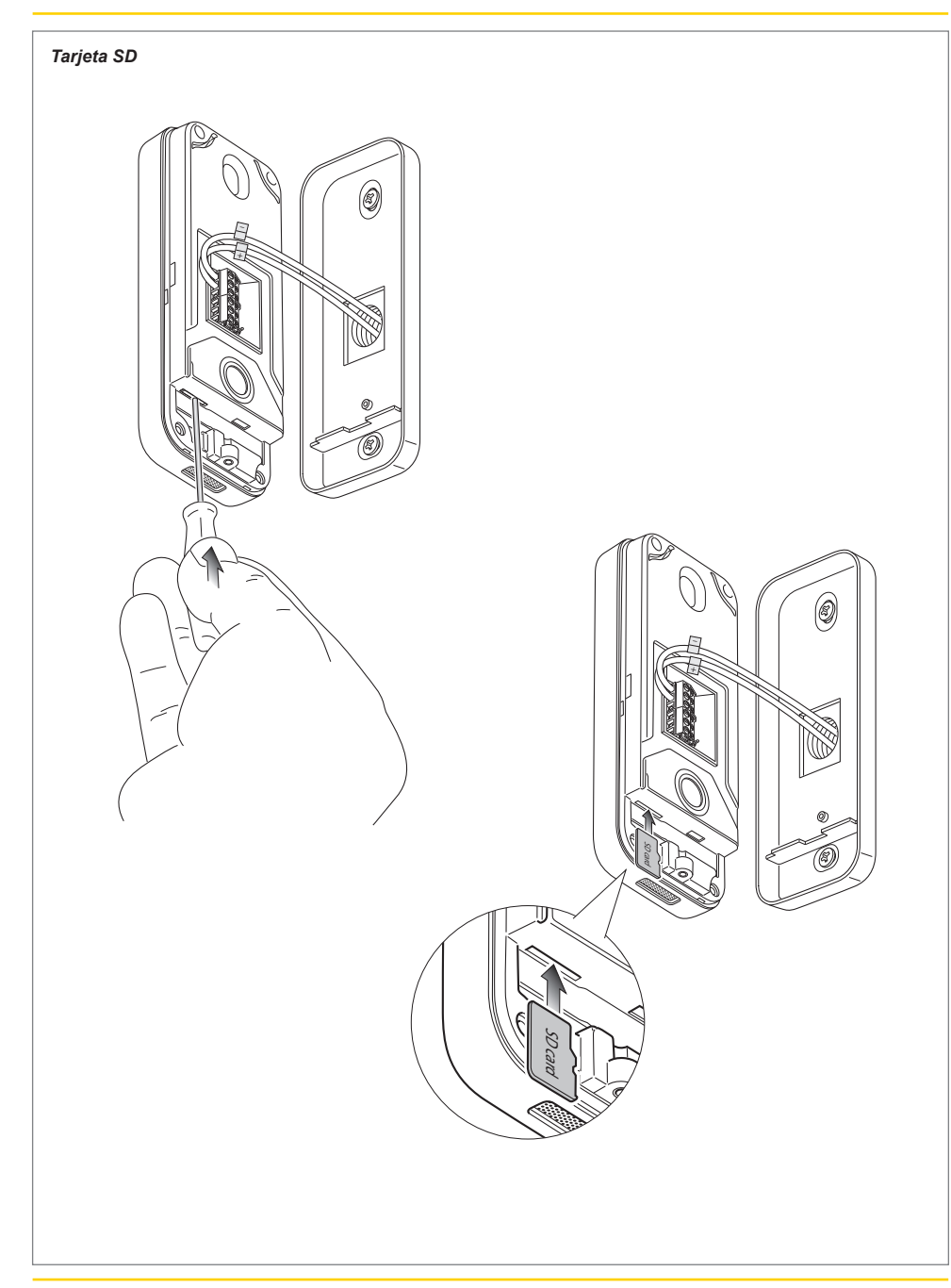

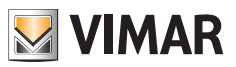

### Desmontaje

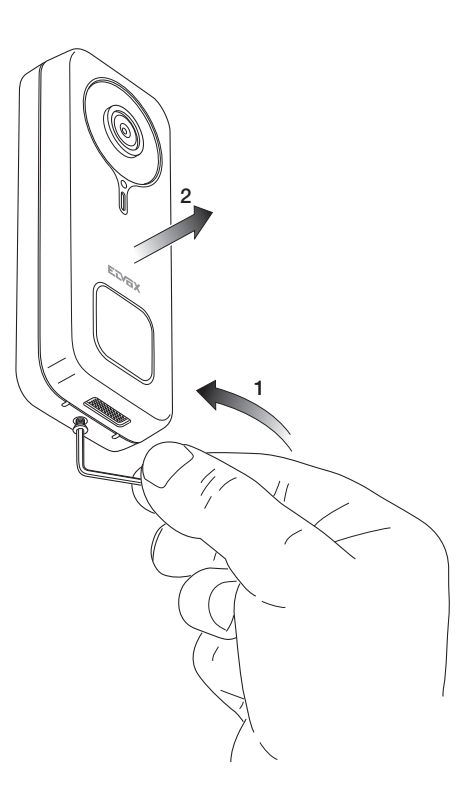

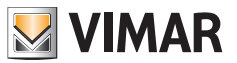

# Aplicación: Conexión

- Para su conexión a la aplicación View Door, el dispositivo requiere una cuenta MyVimar. Si la cuenta no estuviera disponible, es posible crear una en el enlace: <u>https://www.vimar.com/en/int/user/login</u> (La cuenta se puede crear a través de la web o la aplicación).
- 2) Durante el proceso de configuración el dispositivo indica el estado de la misma a través de los colores de los LEDs de estado y a través de los mensajes de voz (exclusivamente en inglés) Los mensajes de voz deben considerarse un auxilio a la configuración

3) Al primer encendido:

- se escucha el mensaje de voz: "Please use your mobile for Wi-Fi configuration" (Utilice su móvil para la configuración Wi-Fi)
- el LED de estado es azul estático (s7)
- 4) Asegúrese de que el móvil esté conectado a la red Wi-Fi a la que se desea conectar el dispositivo

5) Active la aplicación: la aplicación muestra la página siguiente (Fig. 1):

6) Pulse "Login" (Iniciar sesión): aparece así la

página que se muestra en la Fig. 2.

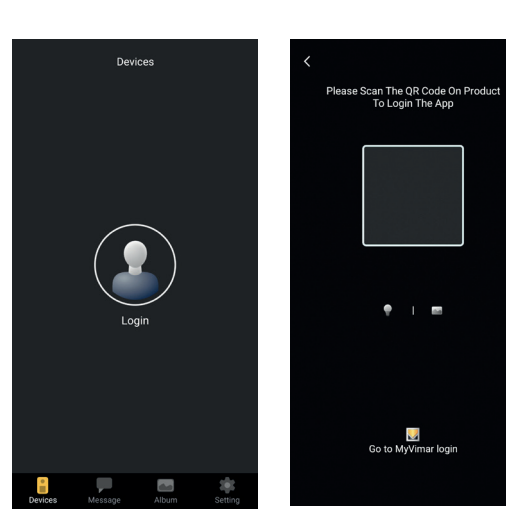

Fig. 1

(ES)

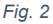

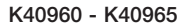

- 7) Pulse entonces "Go to MyVimar login" (Ir a inicio de sesión en MyVimar) en la parte inferior de la pantalla para acceder a la página con el acceso a la cuenta (Fig. 3). Si todavía no dispone de una cuenta MyVimar, es posible crearla tocando el enlace "Want to create a profile? Do you want to manage your profile?" ("¿Desea crear un perfil? ¿Desea gestionar su perfil?") que enlaza con el sitio MyVimar
- 8) Tras acceder a la cuenta, aparece la página "Devices" (Dispositivos), como se indica en la Fig. 4:

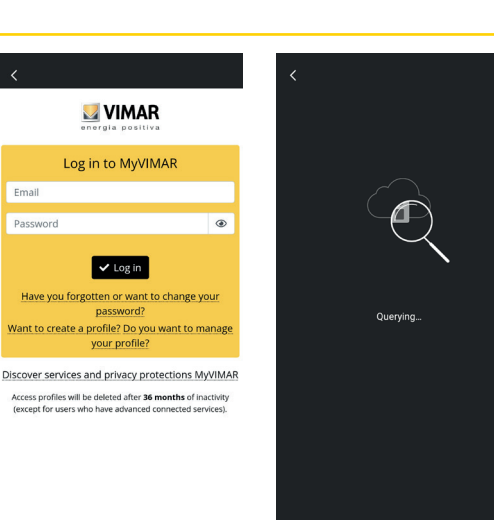

Fig. 3

Email

Fig. 4

- 9) Para conectar el dispositivo, pulse el icono central "+" y aparece así la página que se muestra en la Fig. 5. Como se aprecia en la imagen, existen tres opciones para identificar el dispositivo:
  - a. Escaneando del código QR en la etiqueta en la parte trasera, punto (18)
  - b. Buscando en la red local (LAN, utilizable para dispositivos ya anteriormente conectados a la red Wi-Fi)
  - c. Con la configuración manual, utilizando los datos indicados en la etiqueta en la parte trasera del timbre con cámara Wi-Fi.

En cada uno de estos casos, la aplicación indica al usuario los pasos a seguir.

10) A continuación se ilustra la configuración de un timbre con cámara Wi-Fi inteligente a través del escaneado del código QR (caso a).

Encuadre el código QR: la aplicación reconoce el código y aparece la página que se muestra en la Fig. 6.

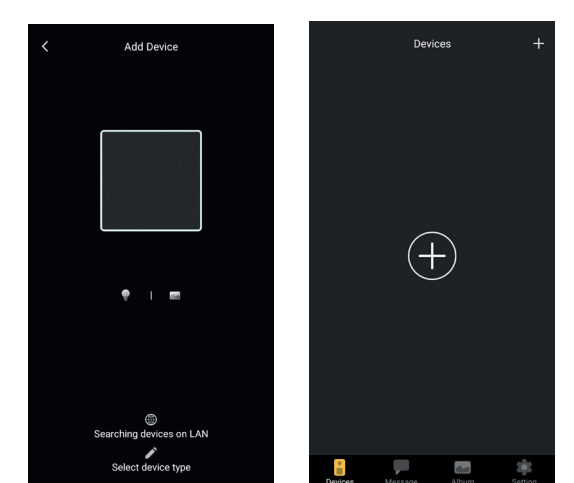

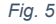

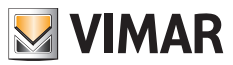

11) En la primera instalación el dispositivo ya está reseteado y listo para la configuración: se puede entonces pasar al punto 12) confirmando el reset.

En general, en las instalaciones posteriores a la primera: en cuanto aparece la página que se muestra en la Fig. 7, resetee el dispositivo introduciendo la llave de reset en el orificio indicado en el punto (15) y apriete hasta escuchar un tono de confirmación.

Al finalizar el proceso de reset del dispositivo se escucha el mensaje "Reset success" (Reset correcto).

- 12) Confirme el reset en la página que se muestra en la Fig. 7.
- 13) Después de la confirmación del reset, se escucha el mensaje de voz: "Please use your mobile phone for Wi-Fi configuration" (Utilice su móvil para la configuración Wi-Fi)

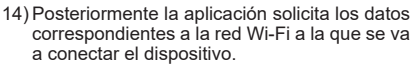

Después de comprobar que esté seleccionada la SSID de la red Wi-Fi a la que se va a conectar el timbre con cámara Wi-Fi y tras introducir la contraseña correspondiente, como se indica en la Fig. 8, pulse "Next" (Siguiente).

15) La aplicación busca el dispositivo y solicita una confirmación y los posibles permisos para conectarse al dispositivo cuyo UID empieza por ODS, como se indica en la Fig. 9. Dependiendo del sistema operativo utilizado, la aplicación podría solicitar permisos específicos, como se indica más adelante en el apartado "Aplicación VIEW Door: Permisos".

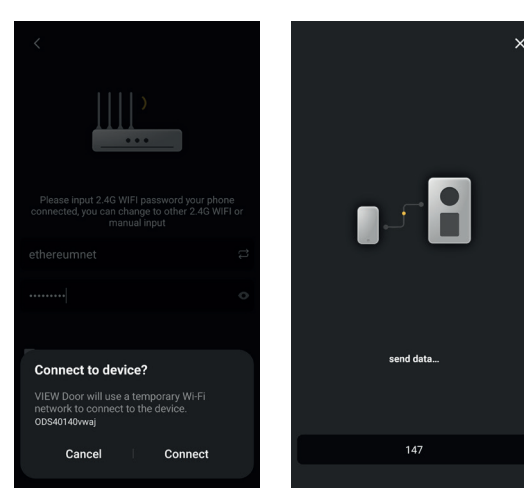

×

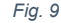

Successful reset

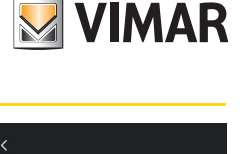

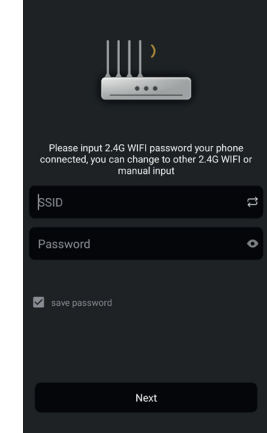

Fig. 8

- 16) Tras obtener el permiso para la conexión, se escucha el mensaje de voz "Please wait for internet connecting" (Espere que se conecte a Internet) y aparece la página que se muestra en la Fig. 10.
- 17) Una vez realizada la conexión entre aplicación v timbre, en la misma aparece la página indicada en la Fig. 11.
- 18) Una vez asignado un nombre al timbre con cámara Wi-Fi, guarde los ajustes pulsando "Save" (Guardar)

Tras guardar:

- el dispositivo emite el mensaje de voz: "Internet connected, welcome to use your doorbell" (Internet conectado, puede utilizar su timbre)
- el LED de estado del timbre se vuelve de color "blanco estático" (S1).
- 19) Además del nombre, la aplicación solicita la creación de una nueva contraseña del dispositivo (contraseña numérica), como se muestra en la Fig. 12.

 $\oslash$ Name your device Suggestion Livina Room Bed Room Front Door Garden Back Door Office

Fig. 11

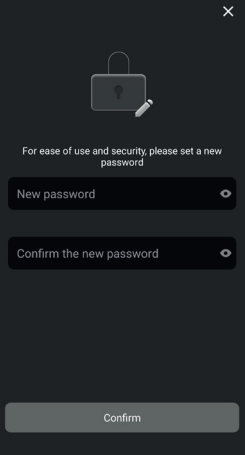

- Una vez introducida correctamente la contraseña del dispositivo, pulse "OK" (Aceptar).
- 20) Al finalizar el proceso de configuración, el dispositivo aparece en la sección "Devices" (Dispositivos), como indicado en la Fig. 13. Èn la Fig. 14 se muestra un ejemplo de consulta de vídeo (autoencendido).

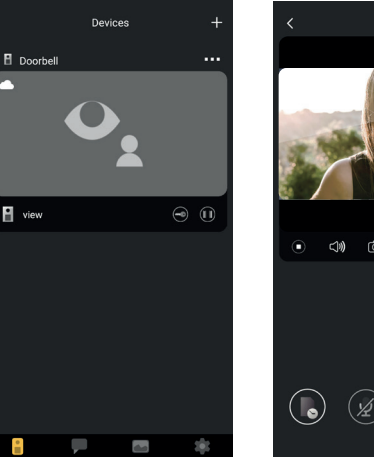

Fig. 13

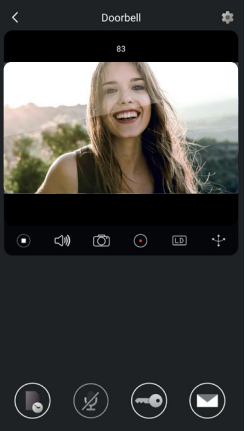

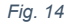

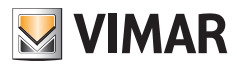

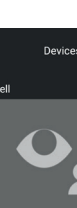

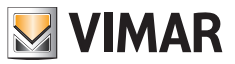

# Aplicación VIEW Door

La aplicación consta de cuatro secciones:

- Devices/Dispositivos: incluye los dispositivos conectados a la aplicación
- Messages/Mensajes: incluye las notificaciones recibidas
- Album/Álbum: incluye los vídeos y las fotos correspondientes a las comunicaciones.
- Settings/Ajustes: datos correspondientes a los principales ajustes y funciones de la aplicación.

#### Dispositivos

Cada dispositivo conectado a la aplicación se identifica con un nombre y una imagen correspondiente a la última comunicación, tal y como se explica a continuación.

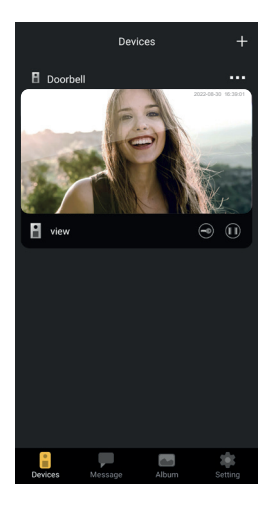

Además, en la esquina superior izquierda de cada imagen aparece un icono que indica el estado del dispositivo.

Los iconos correspondientes al estado del dispositivo son los siguientes:

|      | Este icono indica que el dispositivo está online (por lo tanto conectado a la nube). El icono tachado indica que el dispositivo está offline (si el dispositivo está offline, las llamadas y notificaciones no se pueden comunicar a la aplicación).                                                                                                   |
|------|----------------------------------------------------------------------------------------------------|
|      | Este icono indica que la aplicación y el timbre con cámara Wi-Fi están conectados exclusivamente por Wi-Fi, sin conexión a la nube.<br>Nota: en esta situación es posible consultar el timbre con cámara Wi-Fi (es decir consultar los ajustes y las grabaciones), pero las posibles llamadas y notificaciones no se pueden comunicar a la aplicación. |
| ta O | Este icono indica que a la primera activación de la cerradura o del relé, por seguridad, se va a solicitar la introducción de la contraseña del dispositivo.                                                                                                    |

(ES)

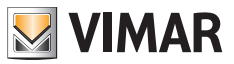

Pulsando la imagen se activa el modo Vista previa de vídeo y en la aplicación aparecen las imágenes correspondientes al dispositivo activado.

En general, en el modo Vista previa la aplicación es como se indica en la imagen siguiente:

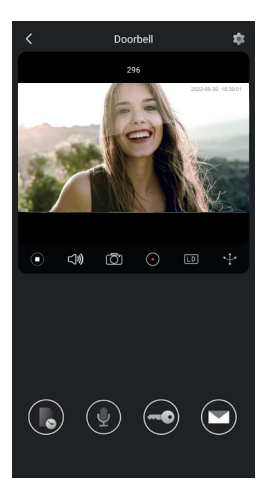

|                       | Play/Stop: activación/desactivación del modo Vídeo o desactivación de la comunicación<br>audio-vídeo        |
|-----------------------|----------------------------------------------------------------------------------------------------|
| <b>പ്)</b>            | Activación/desactivación de la recepción del audio desde el dispositivo (al altavoz del smartphone)         |
| $\overline{\bigcirc}$ | Captura de imagen                                                                                           |
|                       | Grabación de vídeo                                                                                          |
| LD                    | Selección de la resolución de la imagen de vídeo (HD: 2560 x 1440 px / SD: 1280 x 720 px/ LD: 640 x 384 px) |
| <b>r</b> ↓ <b>r</b>   | Giro de la imagen de vídeo                                                                                  |

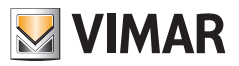

|      | Consulta de imágenes/vídeos guardados                 |
|------|-------------------------------------------------------|
|      | Activación/Desactivación del micrófono del smartphone |
|      | Cerradura: activación de la cerradura                 |
|      | Mensajes de voz personalizados                        |
| •••• | Ajustes: ajustes del timbre con cámara Wi-Fi          |

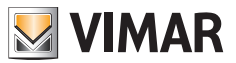

#### Mensajes

Contiene la lista de todas las notificaciones enviadas por los dispositivos conectados a la aplicación, con filtros de búsqueda por dispositivo, tipo de evento y fecha.

Desde cada concepto de la lista es posible acceder a la grabación correspondiente, si está disponible, para consultarla y posiblemente exportarla en formato estándar (mp4 o jpg) para archivarla.

### Álbum

Contiene los vídeos y las fotos captadas durante las comunicaciones y almacenadas en la memoria interna del timbre inteligente con cámara Wi-Fi, con filtros de búsqueda por dispositivo, tipo (imagen o vídeo) y fecha. Durante la consulta de una grabación específica, es posible descargarla en la memoria del teléfono en formato estándar (mp4 o jpg) para archivarla.

### Ajustes

Permite configurar algunas características propias del dispositivo conectado.

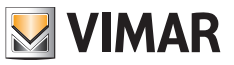

# Aplicación VIEW Door: Menú Ajustes del timbre con cámara Wi-Fi

| •••                       | Permite acceder a los ajustes del timbre con cámara<br>Wi-Fi.<br>A continuación se detallan los ajustes y su descripción.                                                                                                    |
|---------------------------|----------------------------------------------------------------------------------------------------|
| 🕹 Device Name s10 🇪       | Permite cambiar el nombre del timbre con cámara Wi-Fi.                                                                                                    |
| <i>i</i> Device details > | Permite ver la información detallada del dispositivo,<br>como UID (elemento de identificación único) / Modelo /<br>Versión FW y disponibilidad de posibles actualizaciones<br>FW.                                                                                                    |
| ↓↓↓ Device control        | Permite: activar/desactivar el vídeo;<br>formatee la tarjeta SD para la grabación cifrada de<br>imágenes y vídeos y compruebe el tamaño de la<br>tarjeta SD introducida y el espacio ocupado por las<br>grabaciones.<br>Cuando la tarjeta SD esté totalmente llena, se<br>almacenan las nuevas grabaciones y se borran las más<br>antiguas; además, la tarjeta SD se reformatea cada vez<br>que se restaura el dispositivo. Se recomienda exportar<br>y guardar en otros soportes las imágenes y vídeos que<br>se desea conservar.<br>En esta sección también es posible grabar mensajes<br>de voz personalizados. |
| Cevice share              | El usuario MyVimar que es el primero en configurar el dispositivo, tiene su control total como administrador. Puede compartir la utilización del dispositivo con otros usuarios MyVimar mediante la búsqueda de la dirección email o a través del envío de un código QR o enlace. Los usuarios con los que se comparte la utilización tienen acceso a un conjunto limitado de ajustes. El usuario administrador puede revocar el acceso de forma individual a cada usuario invitado. Para revocar al usuario administrador, hay que resetear el dispositivo.                                                       |

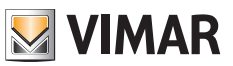

| Push settings       | <ul> <li>Es posible activar el envío de notificaciones desde el dispositivo ante determinados eventos. Los eventos son los siguientes:</li> <li>1) • Detección de movimiento (es decir una genérica variación de la imagen que encuadra el timbre con cámara). En el interior de una cuadrícula predefinida es posible definir zonas de detección de movimiento. Todas las zonas están activadas de forma predeterminada.</li> <li>Nota: la selección de la zona donde está activada la detección del movimiento está representada con un ligero oscurecimiento de la misma.</li> <li>2) • Detección de presencia humana (el timbre con cámara Wi-Fi indica la presencia de personas). La detección de llamada</li> <li>Motificación de llaspositivo (desacoplamiento del soporte con dispositivo alimentado)</li> <li>Nota: la detección de presencia humana, en determinadas condiciones de luz puede dar lugar a falsos positivos y/o falsos negativos.</li> </ul> |
|---------------------|----------------------------------------------------------------------------------------------------|
| [♥] Alarm Setting > | <ul> <li>Menú para activación de:</li> <li>1) Detección de movimiento, definiendo <ul> <li>a. (dentro de una cuadrícula de 4 x 4) zonas personalizadas de detección.</li> <li>b. Sensibilidad al movimiento.</li> <li>c. Configuración por franjas horarias</li> <li>d. Activación de la grabación por detección de movimiento</li> </ul> </li> <li>2) Detección de personas, definiendo: <ul> <li>a. Sensibilidad de detección</li> <li>b. Configuraciones por franjas horarias</li> <li>c. Activación de grabación por detección de presencia humana</li> </ul> </li> <li>3) Detección de llamada <ul> <li>a. Configuraciones por franjas horarias</li> <li>b. Activación por franjas horarias</li> </ul> </li> </ul>                                                                                                    |
| Advanced settings   | Menú de Ajustes avanzados:<br>(consulte más adelante)                                                                                                    |
| Delete              | Botón para desconectar el timbre de la aplicación.<br>Nota: el timbre se queda configurado y conectado a<br>la red Wi-Fi.                                                                                                    |

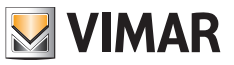

# Aplicación VIEW Door: Menú de Ajustes avanzados

| Change Password >         | Menú para actualización de contraseña de dispositivo.                                                                                                    |
|---------------------------|----------------------------------------------------------------------------------------------------|
| Unlocking remain time >   | <ul> <li>Menú para:</li> <li>1) Configuración de la corriente de mantenimiento de la cerradura alimentada (Lock1)</li> <li>2) Configuración del tiempo de activación del relé (Lock2)</li> </ul>                                                                                                    |
| Wi-Fi Switch >            | Menú para controlar la intensidad de la señal de radio<br>de la red a la que está conectado el dispositivo y para<br>cambiar a una red Wi-Fi diferente.<br>El dispositivo funciona correctamente con una señal Wi-<br>Fi de intensidad adecuada: se desaconseja la utilización<br>del dispositivo cuando la señal Wi-Fi es "weak" (débil)<br>o "poor" (de baja intensidad). La escala de valores<br>recomendados se muestra en la imagen siguiente: |
|                           | level label icon                                                                                                    |
|                           | above -50 dB good                                                                                                    |
|                           | -50/-60 dB medium 🛜                                                                                                    |
|                           | -60/-70 dB weak                                                                                                    |
|                           | below -70 dB poor                                                                                                    |
| Shortcut Setting >        | Menú para la activación de los mandos directos, para<br>visualización, activación de la cerradura y activación<br>de relé.                                                                                                    |
| Thumbnails Setting >      | Posibilidad de personalizar la imagen de vídeo<br>predeterminada.                                                                                                    |
| Sound Setting >           | Menú que permite configurar:<br>1) Volumen del audio durante la comunicación<br>2) Volumen del tono de llamada                                                                                                    |
| Preview time 300s >       | Menú para configurar el tiempo máximo de una<br>comunicación o vista previa con la aplicación.                                                                                                    |
| Synchronization time zone | Menú para sincronizar el horario del dispositivo según<br>la zona horaria donde se encuentra el smartphone.                                                                                                    |

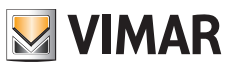

# **Aplicación VIEW Door: Permisos**

Para que la aplicación funcione correctamente, compruebe que estén habilitados los permisos solicitados. Para el sistema Android, se requieren los permisos para:

- Cámara (Camera)
- Memoria (File Media)
- Geolocalización (Location)
- Micrófono (Microphone)
- Dispositivos cercanos (Nearby devices)
- Edición/escritura ajustes del sistema (al menos en Android 6)

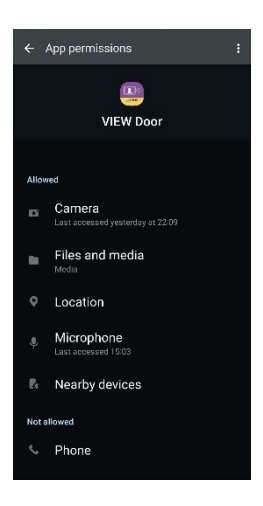

Además, hay que asegurarse de que la gestión de la batería del smartphone permita el correcto funcionamiento de la aplicación en segundo plano sin interrupciones.

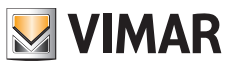

# Timbre con cámara Wi-Fi – Alexa: integración

El timbre con cámara Wi-Fi puede interactuar con el asistente de voz Alexa.

Para esta integración es necesario activar la skill "Vimar VIEW Door" desde la aplicación Alexa.

La skill permite recibir notificaciones de llamada, en los dispositivos de la familia Echo.

Es posible la interacción audio-vídeo en los dispositivos Echo Show.

Es posible la interacción de audio solo en los dispositivos Echo, Echo Flex, Echo dot, Echo Studio.

#### Nota:

Además, activando la skill Vimar VIEW Door, es posible controlar dos cerraduras (cerradura alimentada y relé). Hay que recordar que la habilitación de las cerraduras a través de la aplicación Alexa debe hacerla el usuario final. Por seguridad, el comando de voz de una cerradura está protegido por un código PIN de 4 dígitos. Se recomienda guardar en secreto este código, para impedir la activación a personas no habilitadas. Se desaconseja especialmente utilizar el comando de voz de desbloqueo durante una comunicación con el timbre con cámara Wi-Fi, ya que el código podría ser escuchado en el exterior.

Amazon, Alexa y todos los logotipos correspondientes son marcas de Amazon.com, Inc. o de sus afiliadas. Amazon, Alexa and all related logos are trademarks of Amazon.com, Inc. or its affiliates.

(ES)

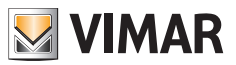

# Timbre con cámara Wi-Fi - aplicación: Llamada

Secuencia de llamada desde el timbre con cámara Wi-Fi - respuesta a través de la aplicación:

- 1) Llamada desde el timbre:
- 2) Notificación de llamada en el smartphone, (*Fig. 21*).

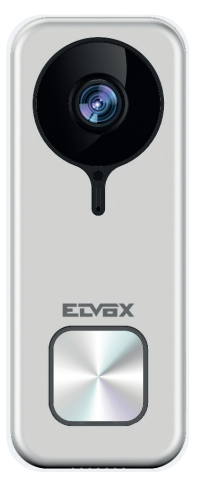

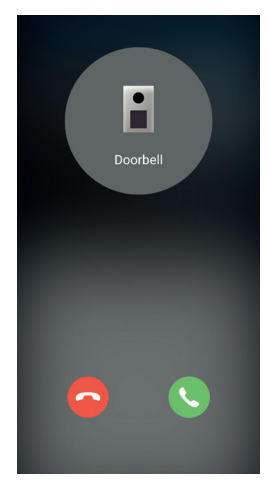

Fig. 21

- Después de aceptar la llamada, se activa la vista previa, (Fig 22):
- 4) Al activar el micrófono, se activa la comunicación de audio bidireccional.
- 5) Para finalizar solo la comunicación de audio,

pulse el icono del micrófono

Para finalizar la comunicación de audio y cerrar la imagen captada, pulse en el icono

Reproducir / Parar

Para salir de la página pulse

Nota: si hubiera varias aplicaciones conectadas al timbre con cámara Wi-Fi, la consulta de un dispositivo que esté comunicando tendrá como respuesta "dispositivo ocupado".

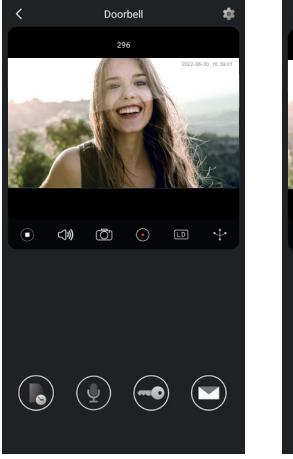

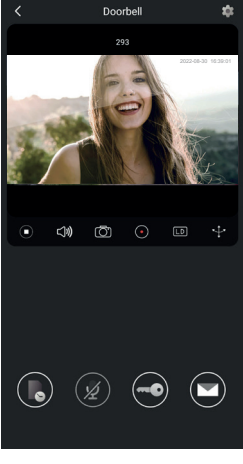

Fig. 22

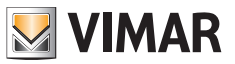

# Esquema de conexión

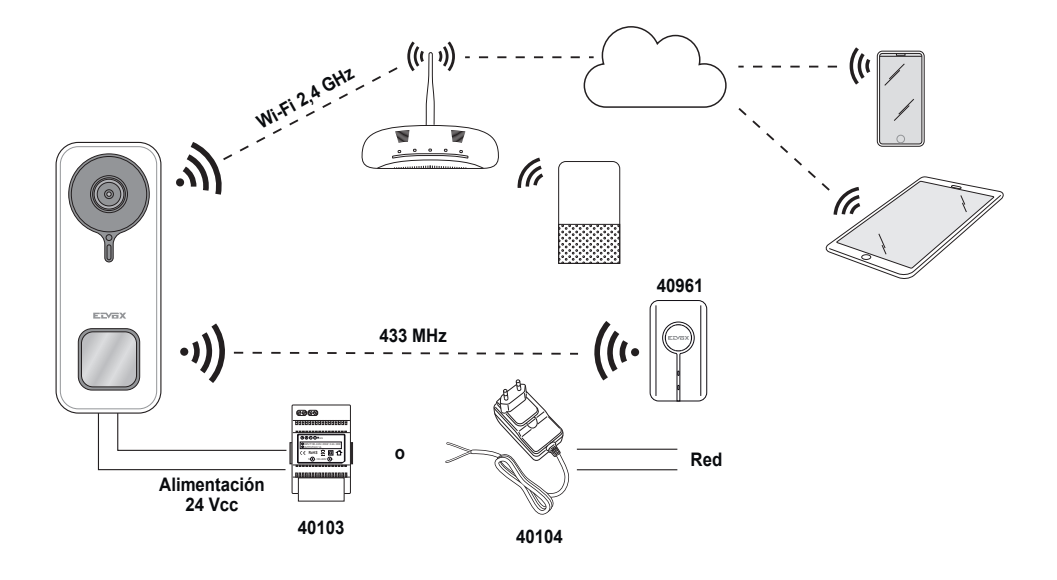

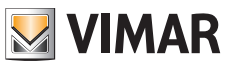

#### Notas informativas

El producto K40960 - K40965 (Kit timbre con cámara Wi-Fi) es un sistema de videoportero "inteligente" y por lo tanto debe utilizase según se indica en estas instrucciones y para los fines previstos en las mismas. Vimar declina toda responsabilidad en caso de otros usos o usos no conformes a las normas de ley y reglamentos. Se recuerda que si el dispositivo se utilizara de otros modos o para fines distintos al uso previsto, el usuario deberá actuar de conformidad con lo previsto en el Reglamento UE 2016/679 en materia de orotección de datos personales.

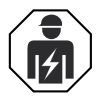

 La instalación debe ser realizada por personal cualificado cumpliendo con las disposiciones en vigor que regulan el montaje del material eléctrico en el país donde se instalen los productos.

#### · Conformidad a las normas

Directiva RED. Directiva sobre restricciones a la utilización de determinadas sustancias peligrosas en aparatos eléctricos y electrónicos.

Normas EN 301 489-3, EN 301 489-17, EN 300 328, EN 300 220-2, EN 55032, EN 55035, EN IEC 61000-3-2, EN 61000-3-3, EN 62368-1, EN IEC 62311, EN IEC 63000.

Reglamento REACH (UE) n. 1907/2006 – art. 33. El producto puede contener trazas de plomo. Vimar SpA declara que el equipo radio es conforme a la directiva 2014/53/UE. El texto completo de la declaración de conformidad UE está recogido en la ficha del producto en la siguiente página web: <u>www.vimar.com</u>.

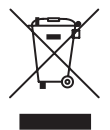

• RAEE - Información a los usuarios. El símbolo del contenedor tachado que aparece en el equipo o su envase indica que al final de su vida útil el mismo no debe desecharse junto con otros residuos. Al final de su vida útil, el usuario deberá entregar el equipo a un centro de recogida de residuos electrotécnicos y electrónicos. También puede entregar gratuitamente el equipo usado al establecimiento donde compre un nuevo equipo de tipo equivalente. En los establecimientos de distribución de equipos electrónicos con una superficie de venta de al menos 400 m² es posible entregar gratuitamente, sin obligación de compra, productos electrónicos usados de tamaño inferior a 25 cm. La recogida selectiva de estos residuos facilita el reciclaje del aparato y sus componentes, permite su tratamiento y eliminación de forma compatible con el medio ambiente y evita posibles efectos perjudiciales para la naturaleza y la salud de las personas.

Para más información <u>www.vimar.com</u>

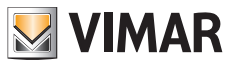

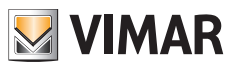

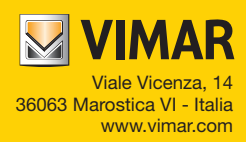